附件一 结转毕在线申请,具体流程如下:

## (1) 登录上海理工大学教务管理系统;

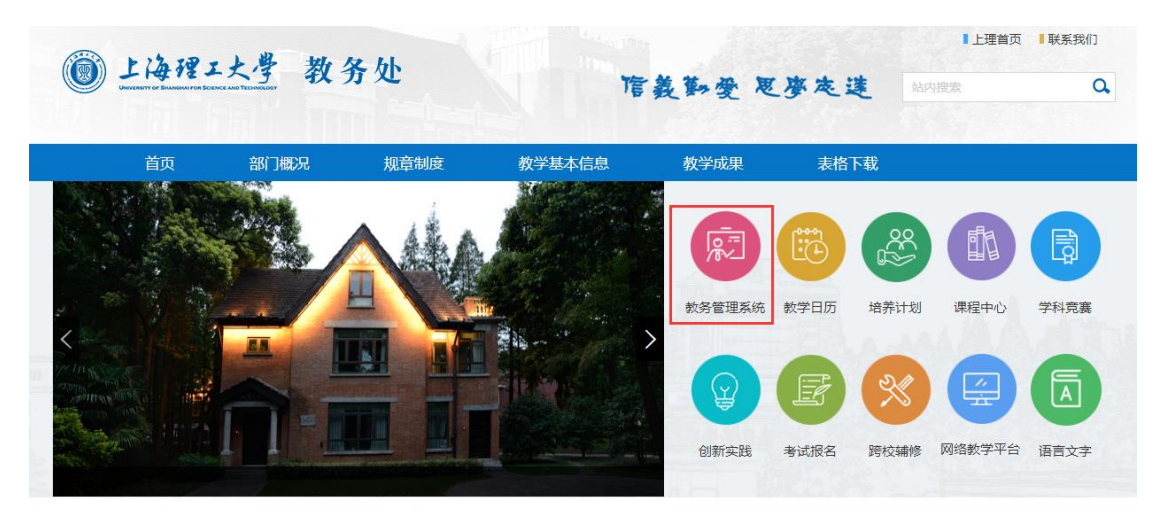

(2) 维护个人联系方式 (如已有联系方式无需维护)

流程:信息维护---→学生个人信息维护---→申请

(3) 学生学业情况查询

流程:信息查询---→学生学业情况查询

学生自行查询确认学业情况,确认自己是否达到培养计划规定的毕业要求;如需申请学分认定,请在线申请申批通过后再次查询学业

情况。

(4) 申请

流程:报名申请---→结业换证报名---→结业换证报名

|              | 服名 ·       |      |                  |          |                |                 |
|--------------|------------|------|------------------|----------|----------------|-----------------|
|              | 开课学院 全部    | * 课程 | <b>类别</b> 学历学位申请 | ▼ 谭程名称 ≶ | ~ 课程名称或者课程代码查询 | 《 结业块证报名 圖 服物报名 |
| 学年 2019-2020 |            |      |                  |          | 查询             |                 |
|              | T THE      | 谭程类别 | 课程代码             | 罪程名称     | 学分             | 東海              |
|              | ■ 軟务处(出生力) |      | 8000000          | 学历学位申请   | 1.0            |                 |
|              |            |      |                  |          | т.<br>П. 7     | 元数据显示           |

(5)申请提交后,等待审核期间请注意接收反馈信息。